## **ircantec**

## **Comment corriger vos anomalies DSN**

|                  |                                                                                                    | Consignes de correction                                                                                                    |                                                                                                    |
|------------------|----------------------------------------------------------------------------------------------------|----------------------------------------------------------------------------------------------------|----------------------------------------------------------------------------------------------------|
| Code<br>anomalie | Intitulé anomalie                                                                                                    | Pour la DSN en anomalie                                                                                                    | Pour les DSN suivantes                                                                                                    |
| 838.1            | Le contrat employeur Ircantec n'est pas<br>actif dans les bases de l'Ircantec. Merci de<br>consulter la page dédiée à la correction des<br>anomalies sur le site Ircantec.retraites.fr                                                                                   | Contactez votre gestionnaire Ircantec qui vérifiera votre<br>immatriculation, pour permettre ainsi le traitement de votre<br>DSN.                                                                                                    | Si l'anomalie provient d'une erreur dans le numéro de contrat Ircantec<br>renseigné dans la rubrique 'S21.G00.71.003- Référence adhésion<br>employeur', nous vous invitons à corriger le paramétrage de votre<br>logiciel de paie (contactez votre éditeur si besoin).                                                                                                    |
| CONT.02          | Le contrat employeur Ircantec (rubrique<br>'S21.G00.71.003 - Référence adhésion<br>employeur') doit être renseigné. Merci de<br>consulter la page dédiée à la correction des<br>anomalies sur le site Ircantec.retraites.fr                                              | Contactez votre gestionnaire Ircantec pour lui communiquer<br>votre numéro de contrat employeur Ircantec, et permettre ainsi<br>le traitement de votre DSN.                                                                                                    | Nous vous invitons à corriger le paramétrage de votre logiciel de paie<br>(contactez votre éditeur si besoin), en indiquant votre numéro de<br>contrat Ircantec dans la rubrique 'S21.G00.71.003 - Référence<br>adhésion employeur'.                                                                                                    |
| 159.5            | Dans la déclaration, le contrat employeur<br>Ircantec (référence adhésion employeur) ne<br>correspond à aucun compte connu du<br>référentiel employeur Ircantec. Merci de<br>consulter la page dédiée à la correction des<br>anomalies sur le site Ircantec.retraites.fr | Contactez votre gestionnaire Ircantec pour lui communiquer<br>votre numéro de contrat employeur Ircantec, et permettre ainsi<br>le traitement de votre DSN.                                                                                                    | Nous vous invitons à corriger le paramétrage de votre logiciel de paie<br>(contactez votre éditeur si besoin), en indiquant votre numéro de<br>contrat Ircantec dans la rubrique 'S21.G00.71.003 - Référence<br>adhésion employeur'.                                                                                                    |
| 159.21           | Dans la déclaration, le SIREN indiqué n'est<br>pas cohérent avec le contrat employeur<br>Ircantec (référence adhésion employeur).<br>Merci de consulter la page dédiée à la<br>correction des anomalies sur le site<br>Ircantec.retraites.fr                             | Contactez votre gestionnaire Ircantec qui vérifiera votre<br>immatriculation, pour permettre ainsi le traitement de votre<br>DSN.                                                                                                    | Nous vous invitons à corriger le paramétrage de votre logiciel de paie<br>de la manière suivante :<br>- le SIREN est erroné : modifiez la valeur de la rubrique<br>'S21.G00.06.001 - SIREN'<br>- le numéro de contrat Ircantec est erroné : modifiez la valeur de la<br>rubrique 'S21.G00.71.003 - Référence adhésion employeur'.<br>Contactez votre éditeur si besoin.<br>Attention : si aucun de vos agents ne cotise à l'Ircantec, supprimez la<br>valeur 'IRCANTEC' de la rubrique 'S21.G00.71.002 - Code régime<br>Retraite Complémentaire'                                                                                                    |
| 108.4            | Pour une déclaration à destination de<br>l'Ircantec, au moins une assiette Ircantec<br>avec un montant différent de zéro doit être<br>présente. Merci de consulter la page dédiée<br>à la correction des anomalies sur le site<br>Ircantec.retraites.fr                  | Contactez votre gestionnaire Ircantec pour faire un point sur la situation de vos agents.                                                                                                    | Nous vous invitons à corriger le paramétrage de votre logiciel de paie<br>de la manière suivante : - renseignez les blocs 78 et 81 comme indiqué<br>sur la fiche de paramétrage<br>(https://www.ircantec.retraites.fr/employeur/declarer/declaration-<br>dsn/parametrage-fichier)<br>- intégrez la régularisation des assiettes du mois en anomalie dans la<br>DSN suivante (plus d'info sur la page<br>https://www.ircantec.retraites.fr/employeur/declarer/declaration-<br>dsn/regularisation-assiettes-erronees).<br>Contactez votre éditeur si besoin.<br>Attention : si aucun de vos agents ne cotise à l'Ircantec, supprimez la<br>valeur 'IRCANTEC' de la rubrique 'S21.G00.71.002 - Code régime<br>Retraite Complémentaire'                                                                                          |
| 300022           | Incohérence entre le mois de naissance<br>figurant dans le NIR et le mois de naissance<br>déclaré. Merci de consulter la page dédiée à<br>la correction des anomalies sur le site<br>Ircantec.retraites.fr                                                               | Connectez-vous à la <u>plateforme PEP's</u> sur le site<br>ircantec.retraites.fr, puis accédez au service "Déclarations<br>individuelles (DI)" et enfin "Rechercher anomalies agents".<br>Modifiez les données incohérentes pour permettre une bonne<br>intégration de la carrière de votre agent. Référez-vous à la page<br>en lien (https://www.ircantec.retraites.fr/employeur/anomalie-<br>nir) si l'anomalie concerne le NIR, et à la page en lien<br>(https://www.ircantec.retraites.fr/employeur/anomalie-<br>etat-<br>civil-declaration-annuelle) si l'anomalie concerne l'état civil.              | Nous vous invitons à corriger les données d'identification de votre<br>agent dans votre logiciel de paie de la manière suivante :<br>- corrigez le mois figurant dans la date de naissance (3ème et 4ème<br>position de la valeur portée par la rubrique "Date de naissance -<br>S21.G00.30.006")<br>- ou corrigez le mois figurant dans le NIR de votre agent (4ème et<br>Sème position de la valeur portée par la rubrique "Numéro<br>d'inscription au répertoire - S21.G00.30.001")<br>Contactez votre éditeur si besoin.                                                                                                    |
| 200.1            | Anomalie de reconstitution du NIR sur les<br>données de l'état civil de l'agent (sexe et<br>date naissance erronées). Merci de<br>consulter la page dédiée à la correction des<br>anomalies sur le site Ircantec.retraites.fr                                            | Connectez-vous à la <u>plateforme PEP's</u> sur le site<br>ircantec.retraites.fr, puis accédez au service "Déclarations<br>individuelles (DI)" et enfin "Rechercher anomalies agents".<br>Renseignez les données manquantes et/ou erronées pour<br>permettre une bonne intégration de la carrière de votre agent.<br>Référez-vous à la page en lien<br>(https://www.ircantec.retraites.fr/employeur/anomalie-nir) si<br>l'anomalie concerne le NIR, et à la page en lien<br>(https://www.ircantec.retraites.fr/employeur/anomalie-etat-<br>civil-declaration-annuelle) si l'anomalie concerne l'état civil. | Nous vous invitons à corriger les données d'identification de votre<br>agent dans votre logiciel de paie de la manière suivante :<br>- corrigez le NIR de votre agent (rubrique "Numéro d'inscription au<br>répertoire - S21.G00.30.001")<br>- corrigez le code sexe de votre agent (rubrique "sexe -<br>S21.G00.30.005")<br>- corrigez la date de naissance (rubrique "Date de naissance -<br>S21.G00.30.006")<br>- corrigez le département de naissance (rubrique "Code département<br>de naissance - S21.G00.30.014")<br>- corrigez la localité de naissance telle qu'enregistrée à l'état civil<br>(rubrique "Lieu de naissance (rubrique "Code pays de naissance -<br>S21.G00.30.015")<br>- corrigez le pays de naissance (rubrique "Code pays de naissance -<br>S21.G00.30.015")<br>Contactez votre éditeur si besoin. |

| 200.2 | Les données d'état civil (date, lieu et/ou<br>pays de naissance) de votre agent ne sont<br>pas cohérentes. Merci de consulter la page<br>dédiée à la correction des anomalies sur le<br>site Ircantec.retraites.fr | Connectez-vous à la <u>plateforme PEP's</u> sur le site<br>ircantec.retraites.fr, puis accédez au service "Déclarations<br>individuelles (DI)" et enfin "Rechercher anomalies agents".<br>Renseignez les données manquantes et/ou erronées pour<br>permettre une bonne intégration de la carrière de votre agent.<br>Référez-vous à la page en lien<br>(https://www.ircantec.retraites.fr/employeur/anomalie-etat-<br>civil-declaration-annuelle). | Nous vous invitons a corriger les donnees d'identification de votre<br>agent dans votre logiciel de paie de la manière suivante :<br>- corrigez la date de naissance (rubrique "Date de naissance -<br>S21.G00.30.006")<br>- corrigez le département de naissance (rubrique "Code département<br>de naissance - S21.G00.30.014") - corrigez la localité de naissance telle<br>qu'enregistrée à l'état civil (rubrique "Lieu de naissance -<br>S21.G00.30.007")<br>- corrigez le pays de naissance (rubrique "Code pays de naissance -<br>S21.G00.30.015") Contactez votre éditeur si besoin. |
|-------|----------------------------------------------------------------------------------------------------|----------------------------------------------------------------------------------------------------|----------------------------------------------------------------------------------------------------|
| 200.3 | Date de naissance absente ou erronée.<br>Merci de consulter la page dédiée à la<br>correction des anomalies sur le site<br>Ircantec.retraites.fr                                                                   | Connectez-vous à la <u>plateforme PEP's</u> sur le site<br>ircantec.retraites.fr, puis accédez au service "Déclarations<br>individuelles (DI)" et enfin "Rechercher anomalies agents".<br>Renseignez les données manquantes et/ou erronées pour<br>permettre une bonne intégration de la carrière de votre agent.<br>Référez-vous à la page en lien<br>(https://www.ircantec.retraites.fr/employeur/anomalie-etat-<br>civil-declaration-annuelle). | Nous vous invitons à corriger les données d'identification de votre<br>agent dans votre logiciel de paie de la manière suivante : - corrigez ou<br>renseignez la date de naissance (rubrique "Date de naissance -<br>S21.G00.30.006") Contactez votre éditeur si besoin.                                                                                                    |

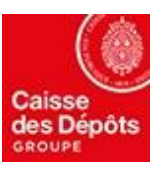

## **ircantec**

|                   |                                                                                                    | Consignes de correction                                                                                                    |                                                                                                    |
|-------------------|----------------------------------------------------------------------------------------------------|----------------------------------------------------------------------------------------------------|----------------------------------------------------------------------------------------------------|
| Code              | Intitulé anomalie                                                                                                    | Pour la DSN en anomalie                                                                                                    | Pour les DSN suivantes                                                                                                    |
| SEX.01            | Anomalie de reconstitution du NIR sur les<br>données de l'état civil de l'agent (code sexe<br>erroné). Merci de consulter la page dédiée à<br>la correction des anomalies sur le site<br>Ircantec.retraites.fr                                               | Connectez-vous à la <u>plateforme PEP's</u> sur le site<br>ircantec.retraites.fr, puis accédez au service "Déclarations<br>individuelles (DI)" et enfin "Rechercher anomalies agents".<br>Renseignez les données manquantes et/ou erronées pour<br>permettre une bonne intégration de la carrière de votre agent.<br>Référez-vous à la page en lien<br>(https://www.ircantec.retraites.fr/employeur/anomalie-etat-civil-<br>declaration-annuelle). | Si la rubrique "Numéro d'inscription au répertoire - S21.G00.30.001" est<br>absente, alors la rubrique "Sexe - S21.G00.30.005" doit obligatoirement<br>être valorisée soit par "01 - masculin" soit par "02 - féminin"<br>Nous vous invitons à corriger les données d'identification de votre agent<br>dans votre logiciel de paie de la manière suivante :<br>- corrigez le code sexe de votre agent (rubrique "Sexe -<br>S21.G00.30.005")<br>Contactez votre éditeur si besoin.             |
| 201.1             | Date de naissance incohérente avec le statut<br>d'activité. Merci de consulter la page dédiée<br>à la correction des anomalies sur le site<br>Ircantec.retraites.fr                                                                                          | Connectez-vous à la <u>plateforme PEP's</u> sur le site<br>ircantec.retraites.fr, puis accédez au service "Déclarations<br>individuelles (DI)" et enfin "Rechercher anomalies agents".<br>Renseignez les données manquantes et/ou erronées pour<br>permettre une bonne intégration de la carrière de votre agent.<br>Référez-vous à la page en lien<br>(https://www.ircantec.retraites.fr/employeur/anomalie-etat-civil-<br>declaration-annuelle). | Nous vous invitons à corriger les données d'identification de votre agent<br>dans votre logiciel de paie de la manière suivante :<br>- corrigez la date de naissance (rubrique "Date de naissance -<br>S21.G00.30.006")<br>Contactez votre éditeur si besoin.                                                                                                    |
| 257.2 et<br>257.3 | La date de début de la période déclarée ne<br>peut être antérieure à la date de création du<br>statut professionnel.<br>Merci de consulter la page dédiée à la<br>correction des anomalies sur le site<br>Ircantec.retraites.fr                              | Les données sont transmises et ne peuvent être corrigées depuis<br>votre <u>plateforme PEP's</u> : elles doivent obligatoirement être<br>régularisées dans une DSN suivante.                                                                                                    | Nous vous invitons à corriger le statut professionnel de votre PH dans<br>votre logiciel de paie (rubrique "Code complément PCS-ESE -<br>S21.G00.40.005").<br>- Si les assiettes de cotisations du ou des mois en anomalie doivent être<br>régularisées, référez-vous à la page "La régularisation des assiettes<br>erronées en DSN"<br>(https://www.ircantec.retraites.fr/employeur/declarer/declaration-<br>dsn/regularisation-assiettes-erronees). *<br>Contactez votre éditeur si besoin. |
| 261.1             | La somme des assiettes de cotisation tranche<br>A et B ne doit pas dépasser le maximum<br>autorisé (8 fois le plafond de sécurité<br>sociale). Merci de consulter la page dédiée à<br>la correction des anomalies sur le site<br>Ircantec.retraites.fr       | Les données sont transmises et ne peuvent être corrigées depuis<br>votre <u>plateforme PEP's</u> : elles doivent obligatoirement être<br>régularisées dans une DSN suivante.                                                                                                    | Nous vous invitons à corriger le paramétrage de votre logiciel de paie, et<br>intégrer la régularisation des assiettes du ou des mois en anomalie dans<br>la DSN suivante (référez-vous à la page<br>https://www.ircantec.retraites.fr/employeur/declarer/declaration-<br>dsn/regularisation-assiettes-erronees).<br>Contactez votre éditeur si besoin.                                                                                                    |
| 278.1             | Pour ce statut 'médecin', le montant de<br>l'assiette de cotisation doit être égal aux 2/3<br>de la rémunération totale. Merci de consulter<br>la page dédiée à la correction des anomalies<br>sur le site Ircantec.retraites.fr                             | Les données sont transmises et ne peuvent être corrigées depuis<br>votre <u>plateforme PEP's</u> : elles doivent obligatoirement être<br>régularisées dans une DSN suivante.                                                                                                    | Nous vous invitons à corriger le paramétrage de votre logiciel de paie, et<br>intégrer la régularisation des assiettes du ou des mois en anomalie dans<br>la DSN suivante (référez-vous à la page<br>https://www.ircantec.retraites.fr/employeur/declarer/declaration-<br>dsn/regularisation-assiettes-erronees).<br>Contactez votre éditeur si besoin.                                                                                                    |
| 278.2             | Pour ce statut 'médecin', le montant de<br>l'assiette de cotisation doit être égal à la<br>moitié de la rémunération totale. Merci de<br>consulter la page dédiée à la correction des<br>anomalies sur le site Ircantec.retraites.fr                         | Les données sont transmises et ne peuvent être corrigées depuis<br>votre <u>plateforme PEP's</u> : elles doivent obligatoirement être<br>régularisées dans une DSN suivante.                                                                                                    | Nous vous invitons à corriger le paramétrage de votre logiciel de paie, et<br>intégrer la régularisation des assiettes du ou des mois en anomalie dans<br>la DSN suivante (référez-vous à la page<br>https://www.ircantec.retraites.fr/employeur/declarer/declaration-<br>dsn/regularisation-assiettes-erronees).<br>Contactez votre éditeur si besoin.                                                                                                    |
| 278.3             | Pour ce statut 'médecin', le montant de<br>l'assiette de cotisation doit être égal à la<br>totalité de la rémunération totale. Merci de<br>consulter la page dédiée à la correction des<br>anomalies sur le site Ircantec.retraites.fr                       | Les données sont transmises et ne peuvent être corrigées depuis<br>votre <u>plateforme PEP's</u> : elles doivent obligatoirement être<br>régularisées dans une DSN suivante.                                                                                                    | Nous vous invitons à corriger le paramétrage de votre logiciel de paie, et<br>intégrer la régularisation des assiettes du ou des mois en anomalie dans<br>la DSN suivante (référez-vous à la page<br>https://www.ircantec.retraites.fr/employeur/declarer/declaration-<br>dsn/regularisation-assiettes-erronees).<br>Contactez votre éditeur si besoin.                                                                                                    |
| 278.4             | Pour ce statut 'médecin', le montant de<br>l'assiette de cotisation doit être égal à 70%<br>de la rémunération totale. Merci de consulter<br>la page dédiée à la correction des anomalies<br>sur le site Ircantec.retraites.fr                               | Les données sont transmises et ne peuvent être corrigées depuis<br>votre <u>plateforme PEP's</u> : elles doivent obligatoirement être<br>régularisées dans une DSN suivante.                                                                                                    | Nous vous invitons à corriger le paramétrage de votre logiciel de paie, et<br>intégrer la régularisation des assiettes du ou des mois en anomalie dans<br>la DSN suivante (référez-vous à la page<br>https://www.ircantec.retraites.fr/employeur/declarer/declaration-<br>dsn/regularisation-assiettes-erronees).<br>Contactez votre éditeur si besoin.                                                                                                    |
| 278.6             | Pour ce statut 'médecin', le montant de<br>l'assiette de cotisation doit être égal à 80 %<br>de la rémunération totale. Merci de consulter<br>la page dédiée à la correction des anomalies<br>sur le site Ircantec.retraites.fr                              | Les données sont transmises et ne peuvent être corrigées depuis<br>votre <u>plateforme PEP's</u> : elles doivent obligatoirement être<br>régularisées dans une DSN suivante.                                                                                                    | Nous vous invitons à corriger le paramétrage de votre logiciel de paie, et<br>intégrer la régularisation des assiettes du ou des mois en anomalie dans<br>la DSN suivante (référez-vous à la page<br>https://www.ircantec.retraites.fr/employeur/declarer/declaration-<br>dsn/regularisation-assiettes-erronees).<br>Contactez votre éditeur si besoin.                                                                                                    |
| 278.7             | Pour ce statut 'médecin', le montant de<br>l'assiette de cotisation doit être égal à 90 %<br>de la rémunération totale. Merci de consulter<br>la page dédiée à la correction des anomalies<br>sur le site Ircantec.retraites.fr                              | Les données sont transmises et ne peuvent être corrigées depuis<br>votre <u>plateforme PEP's</u> : elles doivent obligatoirement être<br>régularisées dans une DSN suivante.                                                                                                    | Nous vous invitons à corriger le paramétrage de votre logiciel de paie, et<br>intégrer la régularisation des assiettes du ou des mois en anomalie dans<br>la DSN suivante (référez-vous à la page<br>https://www.ircantec.retraites.fr/employeur/declarer/declaration-<br>dsn/regularisation-assiettes-erronees).<br>Contactez votre éditeur si besoin.                                                                                                    |
| 278.8             | Pour ce statut 'médecin', incohérence entre<br>la rémunération totale et les assiettes<br>Tranche A +Tranche B déclarées. Merci de<br>consulter la page dédiée à la correction des<br>anomalies sur le site Ircantec.retraites.fr                            | Les données sont transmises et ne peuvent être corrigées depuis<br>votre <u>plateforme PEP's</u> : elles doivent obligatoirement être<br>régularisées dans une DSN suivante.                                                                                                    | Nous vous invitons à corriger le paramétrage de votre logiciel de paie, et<br>intégrer la régularisation des assiettes du ou des mois en anomalie dans<br>la DSN suivante (référez-vous à la page<br>https://www.ircantec.retraites.fr/employeur/declarer/declaration-<br>dsn/regularisation-assiettes-erronees).<br>Contactez votre éditeur si besoin.                                                                                                    |
| 259.1             | La somme des assiettes déclarées en tranche<br>A pour l'ensemble des périodes de l'exercice<br>ne peut excéder le plafond de la sécurité<br>sociale. Merci de consulter la page dédiée à<br>la correction des anomalies sur le site<br>Ircantec.retraites.fr | Les données sont transmises et ne peuvent être corrigées depuis<br>votre <u>plateforme PEP's</u> : elles doivent obligatoirement être<br>régularisées dans une DSN suivante.                                                                                                    | Nous vous invitons à corriger le paramétrage de votre logiciel de paie, et<br>intégrer la régularisation des assiettes du ou des mois en anomalie dans<br>la DSN suivante (référez-vous à la page<br>https://www.ircantec.retraites.fr/employeur/declarer/declaration-<br>dsn/regularisation-assiettes-erronees).<br>Contactez votre éditeur si besoin.                                                                                                    |

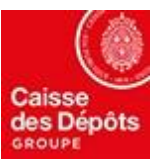